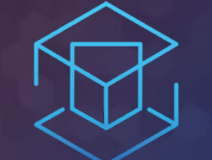

### ATTACK + DEFEND

## LAB 3 – TRUSTED PUBLISHERS

Setting up policies for Least Privilege

# TRUSTED SOURCES REMOVES THE BARRIERS TO APPLICATION CONTROL

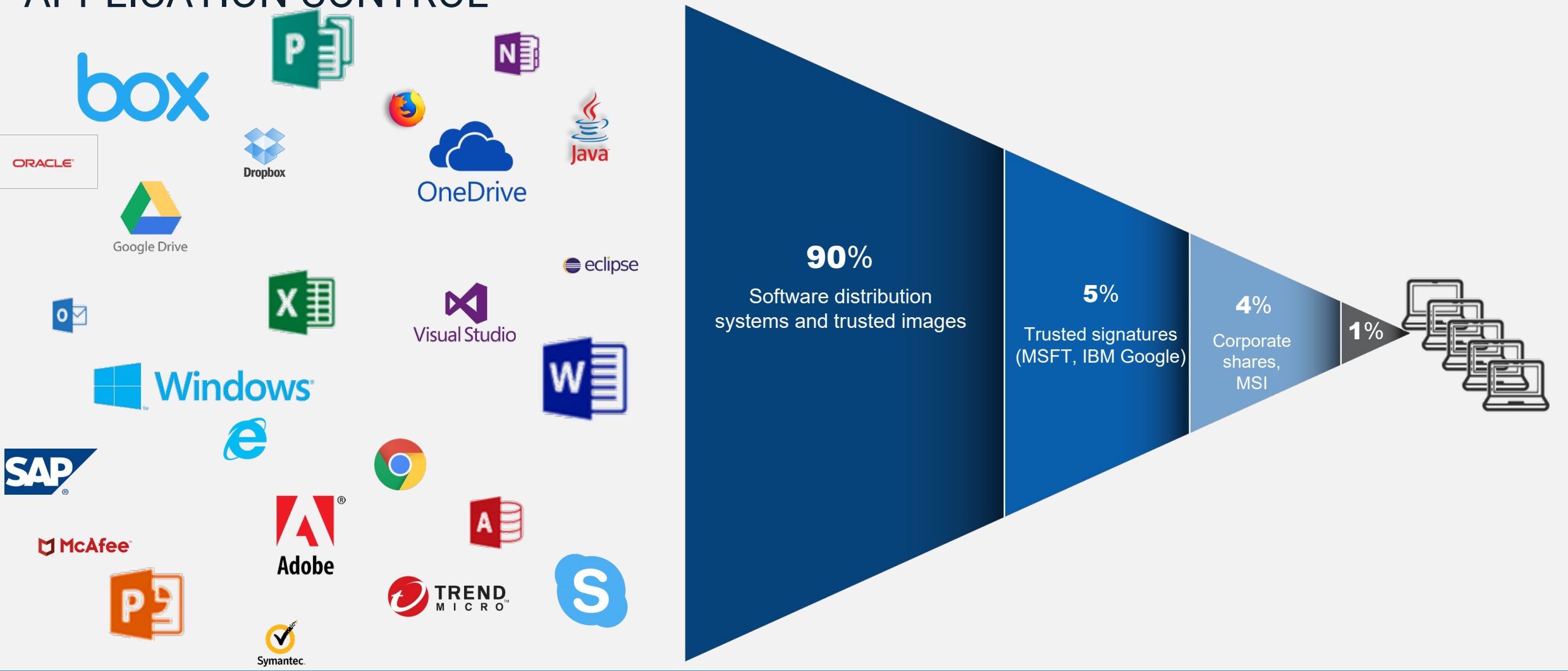

CyberArk automates policy creation for over 99% of application and system software

#### **Detecting Internet Applications.**

- Go back to Policies...Default Policies and set Control unhandled applications downloaded from the internet. To Detect. Click Edit policy settings.
- Under options, make sure all three check boxes are checked. Click save and confirm the policy changes.
- Refresh the EPM policy on the agent.

| Detect privileged unhandled applications                                      |     |        |          | Off    | On       |
|-------------------------------------------------------------------------------|-----|--------|----------|--------|----------|
| Protect against ransomware (Windows Only)                                     |     |        | Off      | Detect | Restrict |
| Control unhandled applications downloaded from the internet<br>(Windows Only) | Off | Detect | Restrict | Block  | Edit     |
| Control unhandled applications                                                |     |        | Off      | Detect | Restrict |

| Options                                                      |                                                                   |                       |
|--------------------------------------------------------------|-------------------------------------------------------------------|-----------------------|
| Detect installation of                                       | unhandled applications downloaded from the internet $(ar{ar{i}})$ |                       |
| Detect launch of unh                                         | andled applications downloaded from the internet $({ m i})$       |                       |
| Notify end users whe                                         | n an unhandled application is launched                            |                       |
| Off ~                                                        | ~                                                                 |                       |
| <ul> <li>Detect access to the s</li> <li>Internet</li> </ul> | ensitive resources by unhandled applications downloaded           | from the internet (i) |
| • Intranet                                                   |                                                                   |                       |
| <ul> <li>Network shares</li> </ul>                           |                                                                   |                       |

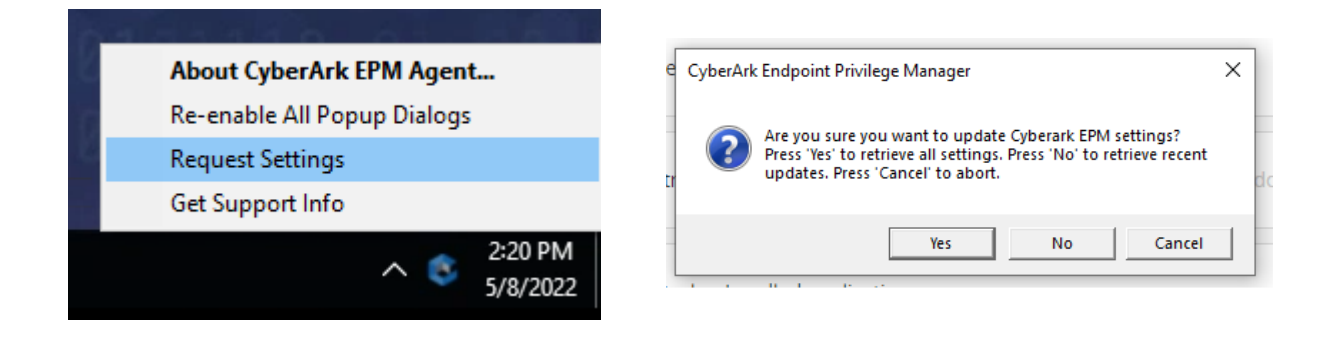

#### **Executing Code**

 From the 'Lab 3 – Trusted Publishers' folder, click the vlc-3.0.10-win64.exe shortcut and note how it is also runs. Immediately close the installer.

- From the 'Lab 3 Trusted Publishers' folder, click the Download vlc-3.0.09-win64.exe shortcut
- Run vlc-3.0.09.exe and observe the result.

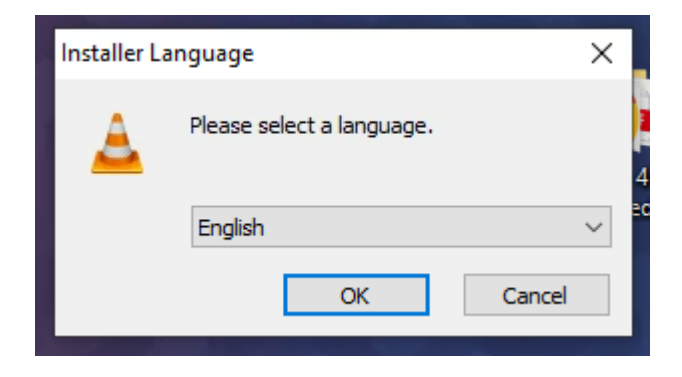

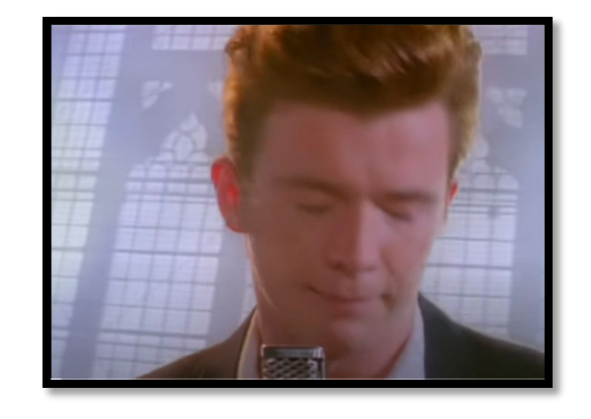

#### Configure trusted source policy

- Go to Events Management (beta)
- Find vlc-3.0.10-win64.exe
- Click ... and select Trust by publisher's signature. Click Yes to confirm.

|                                 |                                       |             | Updated at:<br>11:26 AM                  |
|---------------------------------|---------------------------------------|-------------|------------------------------------------|
| S Get Started                   | Event                                 |             |                                          |
| Co Events Management (beta)     |                                       |             |                                          |
|                                 | Event type                            | Platform    |                                          |
| Privilege Management Inbox      | All                                   | All         | By administrator                         |
| Threat Protection Inbox         | 1 of 1 results                        | ll Gitere   |                                          |
| Application Control Inbox       | May 09 • Today                        |             |                                          |
| D Application Catalog           | 11:07:25 AM Block                     |             | 7 1 1                                    |
| □□ Application Catalog (beta) ∨ | vlc-3.0.10-win64<br>Signed by VideoL/ | 4.exe<br>AN | Occurrent Apply recommendation (planned) |
| Credentials Rotation            | -                                     |             | Trust by publisher's signature           |
| •—                              |                                       |             | Block and do not report                  |
| ŝ <u>−</u> Policies ^           |                                       |             | Add to custom policy (planned)           |
| Default Policies                |                                       |             | Create new custom policy (planned)       |
| Policy Recommendations          |                                       |             | Copy application details (planned)       |
| Application Groups              |                                       |             | Delete event                             |

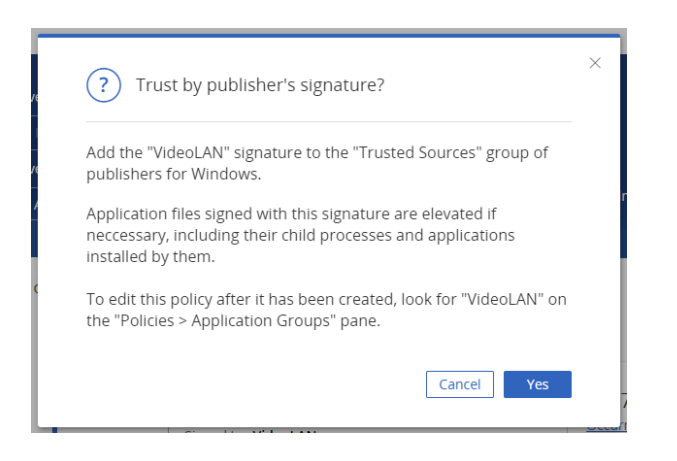

#### Locking it down.

 Go back to Policies...Default Policies.
 Set ' Control unhandled applications downloaded from the internet' back to Block.
 Click Yes to confirm.

• Refresh EPM Agent Policy.

#### **Executing 7zip Installer**

- Navigate to 'Lab 4 Trusted Sources'.
- Examine the two files and their properties.
- Run vlc-3.0.09-win64.exe and observe the result.
- Run vlc-3.0.10-win64.exe and observe the result.

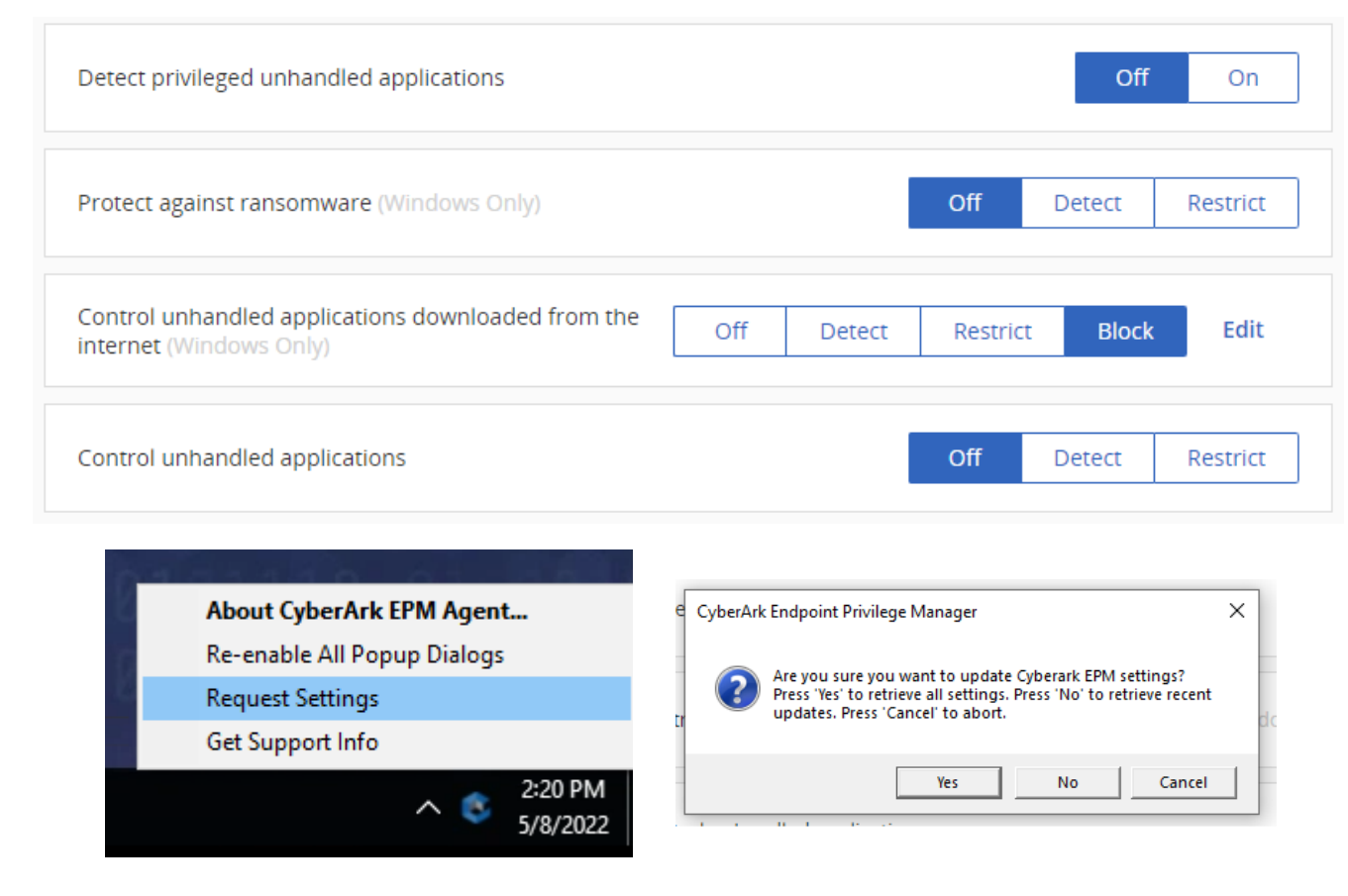

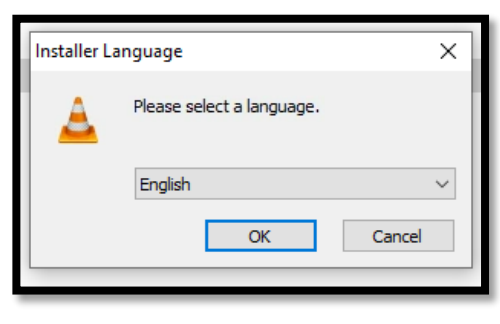

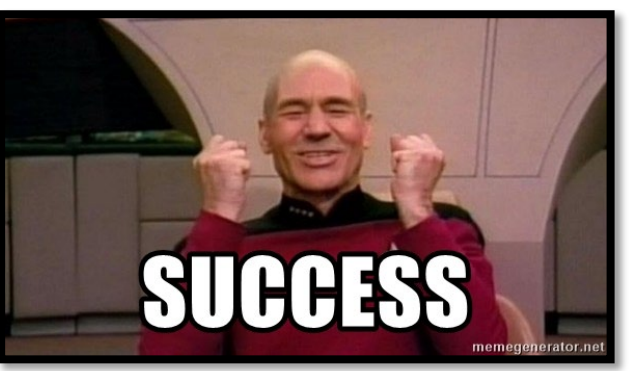